# stryker

# LIFELINKcentral<sup>™</sup> AED プログラムマネージャ

【操作手順】 点検記録の残し方 ~ 一括点検 ~

#### <設置先単位でAEDの点検記録を残す>

複数のAEDの準備インジケータが全て「使用可能」の場合、一括で点検記録を残すことができます。

### LIFELINKcentralへログオンします。

<URL> https://lifelink-jp.lifenetsystems.com

| ログオン名               | 1 |
|---------------------|---|
| パスワード               |   |
| ログオン<br>アカウントの取得/作成 | 1 |

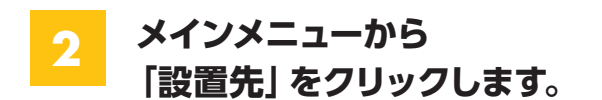

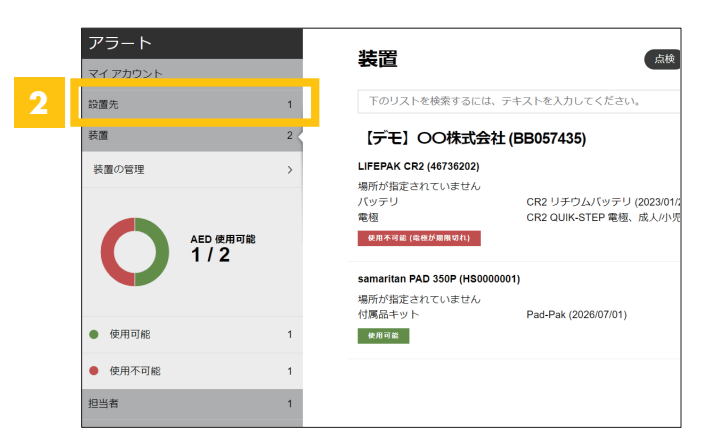

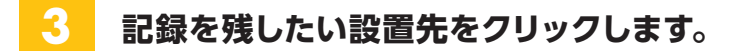

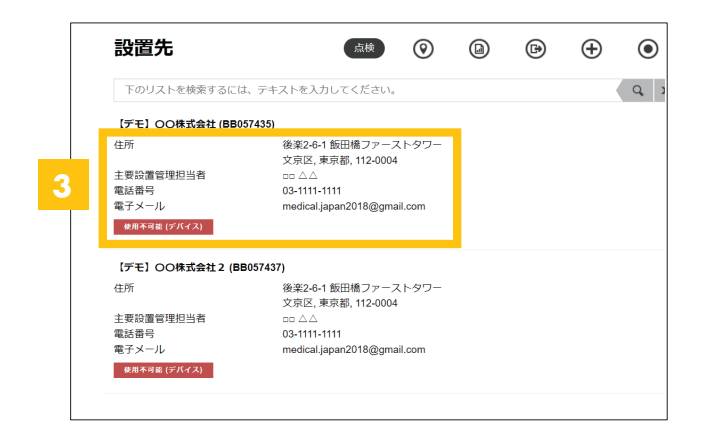

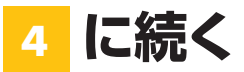

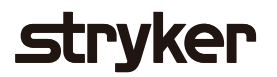

| ● 設置先 [デモ] ○○株式会社(6)       | (BB057435)           |  |  |  |  |
|----------------------------|----------------------|--|--|--|--|
| アカウント                      | 【デモ】〇〇株式会社(BB057435) |  |  |  |  |
| 主要設置管理担当者                  |                      |  |  |  |  |
| 設置先の電話番号                   | 未指定                  |  |  |  |  |
| 作成日                        | 2023/05/16           |  |  |  |  |
| 住所                         | 後楽2-6-1 飯田橋ファーストタワー  |  |  |  |  |
|                            | 文京区 東京都 112-0004     |  |  |  |  |
|                            | 日本                   |  |  |  |  |
| 地域 EMS 機関                  | 未指定                  |  |  |  |  |
| 設置先当たりのトレーニング済み<br>対応者の必要数 | 0                    |  |  |  |  |

## 「すべて点検」をクリックします。

| 下のリストを検索するに             | は、テキストを入力してください。 |  | ( | Q |
|-------------------------|------------------|--|---|---|
| LIFEPAK CR2 (46736202)  |                  |  |   |   |
| 実行者                     | システム             |  |   |   |
| 装置点検実施日時                | 2022/11/08 10:00 |  |   |   |
| ロケーション                  | 未指定              |  |   |   |
| 使用不可能 (電極が増展切れ)         |                  |  |   |   |
| samaritan PAD 350P (HS0 | 000001)          |  |   |   |
| 実行者                     |                  |  |   |   |
| 装置点検実施日時                | 2023/05/16 14:44 |  |   |   |
| ロケーション                  | 未指定              |  |   |   |
| ****                    |                  |  |   |   |

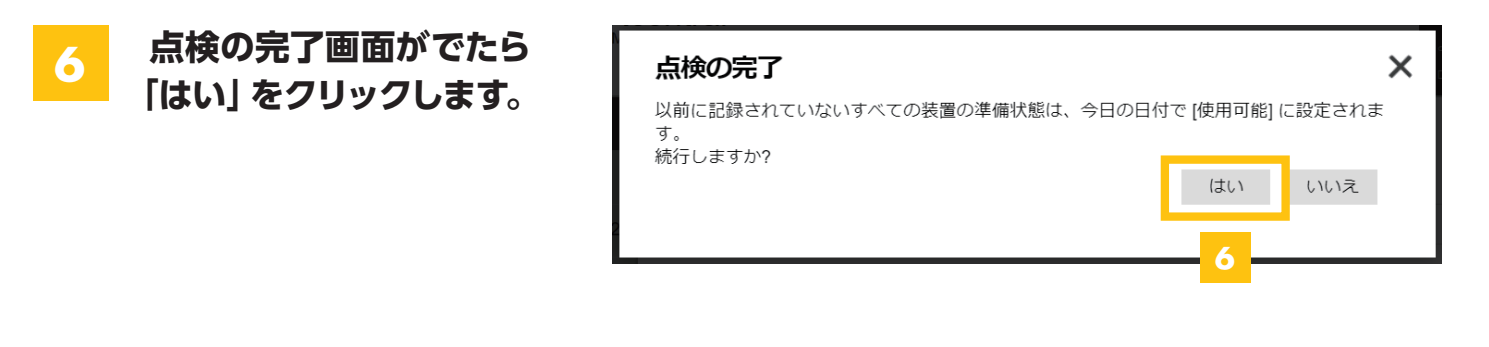

#### 使用可能の表示を確認し、完了です。 7

使用可能以外の場合は表示される エラーメッセージをご確認ください。

| 下のリストを検索する                                                                                                    | には、テキストを入力してください。                  | × |
|----------------------------------------------------------------------------------------------------|------------------------------------|---|
| samaritan PAD 350P (H                                                                                                    | S000001)                           |   |
| 実行者                                                                                                    | Morikawa Yukie                     |   |
| 装置点検実施日時                                                                                                    | 2023/05/29 16:07                   |   |
| ロケーション                                                                                                    | 未指定                                |   |
| 使用可能                                                                                                    |                                    |   |
| LIFEPAK CR2 (4673620                                                                                                    | 2)                                 |   |
| 実行者                                                                                                    | Morikawa Yukie                     |   |
| 装置点検実施日時                                                                                                    | 2023/05/29 16:08                   |   |
| the function of the second second sec |                                    |   |
| 実行者<br>装置点検実施日時                                                                                                    | Morikawa Yukie<br>2023/05/29 16:08 |   |

### 日本ストライカー株式会社 メディカル事業部

〒112-0004 東京都文京区後楽2-6-1 飯田橋ファーストタワー

製品に関するお問い合わせは

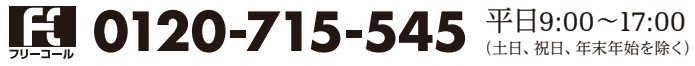